## Register Pass Process for Vendours And Contractual Employee

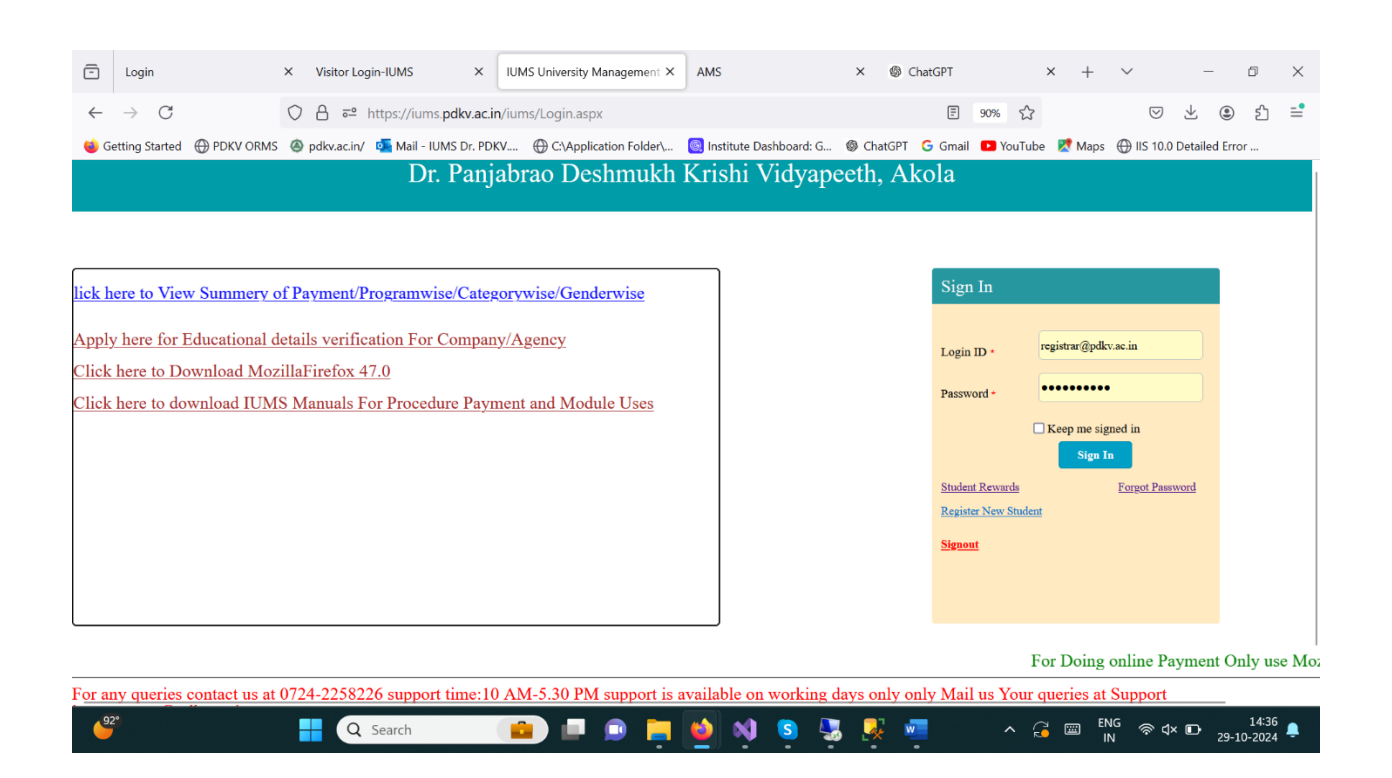

Go to Home Page Of IUMS and Login

After Login Succesfully Below Screen Show Us.

## Click On Visitor Module Tab And Click 2)Register Visitor

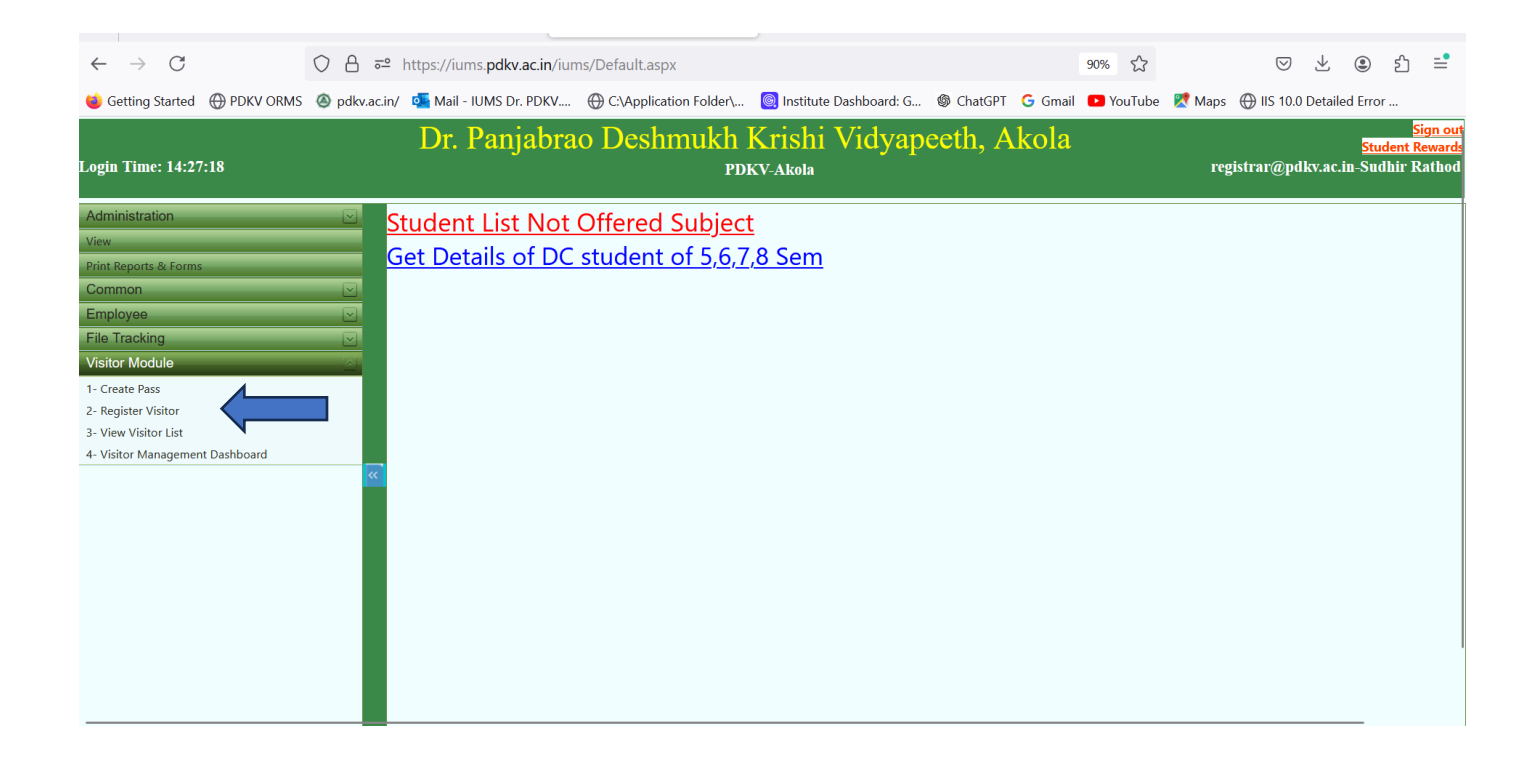

After Clicking On Register Visitor Following Screen Will Be Show Us.

| ē        | Login                | ×            | Visitor Login- | IUMS                  | × Ø                 | IUMS University Ma | anagem X     | AMS                 |            | ×    | Ghat Shat Shat | GPT                                   |            | ×     | + '       | ~                  | -             | ٥                   | ×                            |  |  |
|----------|----------------------|--------------|----------------|-----------------------|---------------------|--------------------|--------------|---------------------|------------|------|----------------------------------------------------------------------------------------------------|---------------------------------------|------------|-------|-----------|--------------------|---------------|---------------------|------------------------------|--|--|
| ~        | $\rightarrow$ C      | 0            | 合 ᄙ http       | ps://iums. <b>pdk</b> | <b>v.ac.in</b> /iun | ns/Default.aspx    |              | _                   |            |      |                                                                                                    |                                       | 90% 🏠      |       |           | $\bigtriangledown$ | ⊻ @           | )<br>ک              | =•                           |  |  |
| <b>(</b> | Getting Started 💮 PD | okv orms 🛛 🕲 | pdkv.ac.in/ 🔯  | Mail - IUMS I         | Dr. PDKV            | ① C:\Application   | Folder\      | 🥘 Institute Da      | shboard: G | Cha  | tGPT G                                                                                                    | Gmail                                 | YouTub     | e 🔀 I | Maps 🤅    |                    | Detailed E    | rror                | Cien out                     |  |  |
| Log      | in Time: 14:29:25    |              | ]              | Dr. Par               | yabra               | o Deshm            | ukh I<br>PDk | Xrishi V<br>W-Akola | 'idyap     | eeth | , Ak                                                                                                    | ola                                   |            |       | regist    | rar@pdl            | kv.ac.in-S    | itudent<br>Sudhir I | <del>Rewards</del><br>Rathod |  |  |
|          | Register             |              |                |                       |                     |                    |              |                     |            |      |                                                                                                    |                                       |            |       |           |                    |               |                     |                              |  |  |
|          | First Name *         |              | Rishikesh      |                       |                     | ast Name *         |              | shri                |            |      | v                                                                                                    | isitor T                              | ype *      |       |           | Visit              | or Type-      |                     | J                            |  |  |
|          | Designation          |              | Designation    |                       |                     | Department         |              |                     | Department |      |                                                                                                    | (Remember Mob No is your<br>LoginID ) |            |       |           |                    | Mobile Number |                     |                              |  |  |
|          | Aadhar Number        |              | Aadhar Nu      | umber                 |                     | Add Photo          |              |                     |            |      |                                                                                                    |                                       |            |       |           |                    |               |                     |                              |  |  |
| »        |                      |              |                |                       |                     |                    |              | Register            |            |      |                                                                                                    |                                       |            |       |           |                    |               |                     |                              |  |  |
|          |                      |              |                |                       |                     |                    |              |                     |            |      |                                                                                                    |                                       |            |       |           |                    |               |                     |                              |  |  |
|          |                      |              |                |                       |                     |                    |              |                     |            |      |                                                                                                    |                                       |            |       |           |                    |               |                     |                              |  |  |
|          |                      |              |                |                       |                     |                    |              |                     |            |      |                                                                                                    |                                       |            |       |           |                    |               |                     |                              |  |  |
|          |                      |              |                |                       |                     |                    |              |                     |            |      |                                                                                                    |                                       |            |       |           |                    |               |                     |                              |  |  |
|          |                      |              |                |                       |                     |                    |              |                     |            |      |                                                                                                    |                                       |            |       |           |                    |               |                     |                              |  |  |
|          | 92°F<br>Sunny        |              | Q Se           | arch                  |                     | 🕘 💷 😥              |              | 单 📢                 | S          | -    | <u>-</u>                                                                                                    |                                       | <b>^</b> ( | ] 📼   | ENG<br>IN | ব×                 | e 🗗           | 14:30<br>-10-202-   | 0<br>4 🐥                     |  |  |

Enter FirstName,LastName,Visitortype-Vendours and Contractual.

MobileNumber,AdharNumber. Add Photo And Click On

Register Button So Data Will be Success And Registeration Process Completed.

## After Succesfully register Click On Create Pass

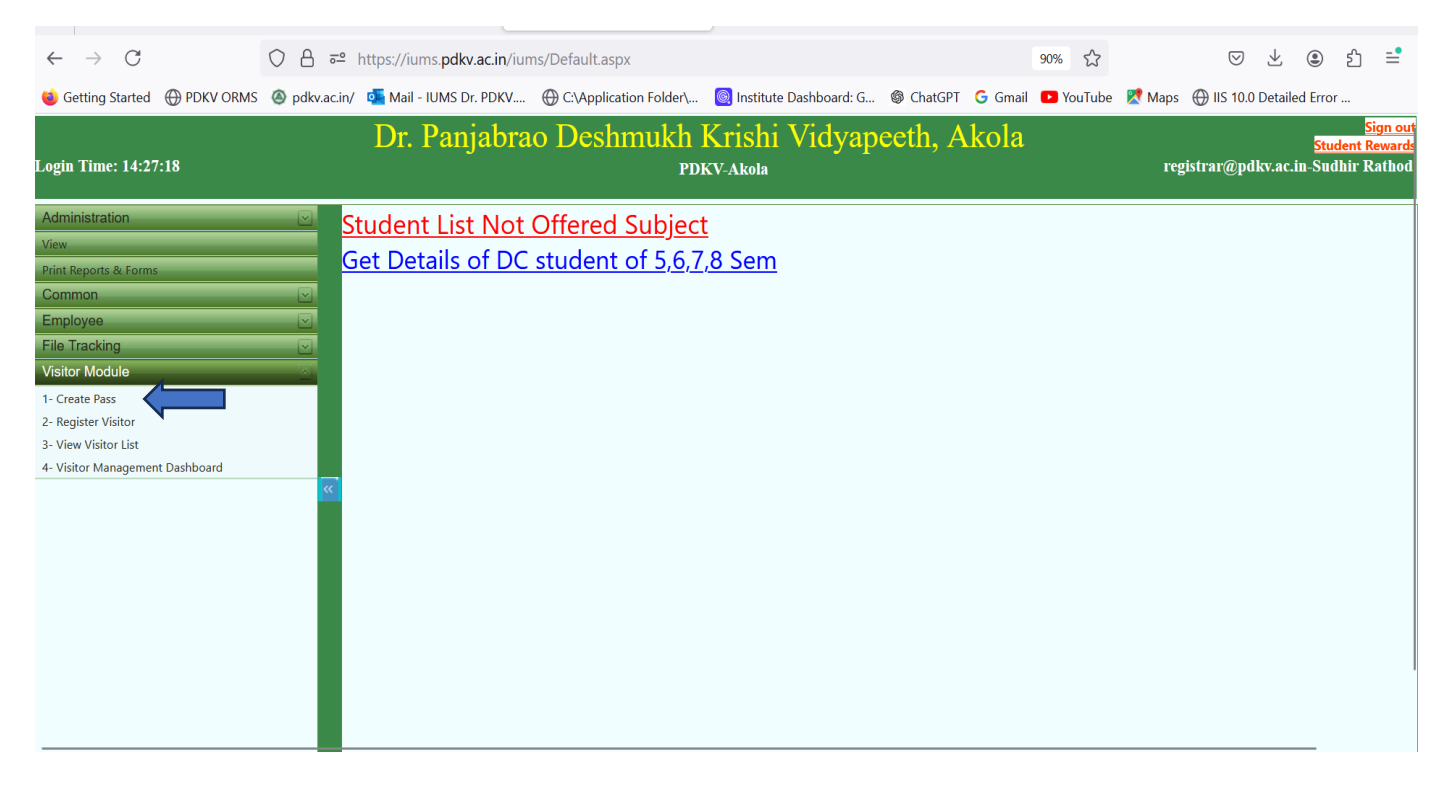

After Clicking On Create pass Then Below Screen Show US.

| -          | Login                                                         |          | ×        | Visitor Login- | IUMS      | >                 | •     | 📀 IUMS University Managem 🗙 | AMS      |                   | ×    | ٢     | ChatGPT   |       | ×          | +       | $\sim$   |                             | _                                    | ð                                | $\times$ |  |  |
|------------|---------------------------------------------------------------|----------|----------|----------------|-----------|-------------------|-------|-----------------------------|----------|-------------------|------|-------|-----------|-------|------------|---------|----------|-----------------------------|--------------------------------------|----------------------------------|----------|--|--|
| ~          | $\rightarrow$ C                                               |          | 0        | 合 ≕ htt        | tps://iur | ms. <b>pdkv.a</b> | c.in/ | 'iums/Default.aspx          |          |                   |      |       |           | 90% 🏠 | 1          |         |          | v 1                         | ۲                                    | பி                               | =        |  |  |
| <b>e</b> G | etting Started                                                | OKV ORMS | ۲        | pdkv.ac.in/ 🔯  | 📕 Mail -  | IUMS Dr. I        | PDKV  | /                           | 🥘 Instit | ute Dashboard: G. | @ Ch | natGP | Г Ġ Gmail | YouTu | be 🔀       | Maps    | () IIS   | 10.0 Detai                  | led Erro                             | r                                |          |  |  |
| Login      | Dr. Panjabrao Deshmukh Krishi Vidyapeeth, Akola<br>PDKV-Akola |          |          |                |           |                   |       |                             |          |                   |      | Akola |           |       | reg        | istrar( | @pdkv.ac | <mark>Stu</mark><br>.in-Suo | <mark>Si<br/>dent R</mark><br>Ihir R | <u>gn out</u><br>ewards<br>athod |          |  |  |
| İ          | .ogin -<br>Create/Rene                                        | ew Pass  |          |                |           |                   |       |                             |          |                   |      |       |           |       |            |         |          |                             |                                      |                                  |          |  |  |
|            | Registerd Users<br>Pass Valid From                            | •        |          | Select         |           | ~                 | 6     | Pass Valid To 🔹             | Save     |                   |      | 曲     |           |       |            |         |          |                             |                                      |                                  |          |  |  |
| »          | PAYMENT HISTO                                                 | DRY      |          |                |           |                   |       |                             |          |                   |      |       |           |       |            |         |          |                             |                                      |                                  |          |  |  |
|            | Valid From                                                    |          | Valid To |                |           |                   |       |                             |          |                   | Pi   |       |           |       |            |         |          | Print                       |                                      |                                  |          |  |  |
|            |                                                               |          |          |                |           |                   |       |                             |          |                   |      |       |           |       |            |         |          |                             |                                      |                                  |          |  |  |
| -          | 92°F<br>Sunny                                                 |          |          |                | Q Se      | earch             |       | 💼 💷 💿                       |          | 🛀 🕺 🤇             | 5    |       | -         |       | <b>3</b> 0 |         | G R      | » d× 🗗                      | 29-10                                | 14:33<br>)-2024                  | •        |  |  |

Select name From Register Users . Select Passvalidfrom to Passvalidto and Click On Save . After Click on Save Button. Qrpass Will Be generated

| Ō               | Login                                |      | × Visi   | or Login-IUN          | ٨S               | ×         | O IUMS University              | / Managen X   | AMS                             |             | ×    | ChatGP   | т    |        | ×   | +        | ~      |            | -                            | ٥                | ×                            |  |  |
|-----------------|--------------------------------------|------|----------|-----------------------|------------------|-----------|--------------------------------|---------------|---------------------------------|-------------|------|----------|------|--------|-----|----------|--------|------------|------------------------------|------------------|------------------------------|--|--|
| ←               | $\rightarrow$ C                      |      | 08       | ē≏ https;             | //iums. <b>p</b> | dkv.ac.i  | <b>n</b> /iums/Default.asp     | x             |                                 |             |      |          |      | 90% 🖒  |     |          |        | . ₹        |                              | ඪ                | =                            |  |  |
| 0               | Setting Started 💮 PDKV               | ORMS | Ø pdkv.  | ac.in/ 💁 N            | 1ail - IUM       | S Dr. PDI | KV                             | tion Folder\  | Institute Dasl                  | hboard: G   | Cha  | tgpt G g | mail | YouTub | e 🙎 | Maps     |        | 5 10.0 Det | ailed Erro                   | r                |                              |  |  |
| Logi            | n Time: 14:52:36                     |      |          | D                     | r. Pa            | injal     | orao Deshi                     | mukh  <br>PDI | Krishi V<br><sup>(V-Akola</sup> | idyapo      | eeth | , Ako    | la   |        |     | reg      | istrar | @pdkv.:    | <mark>Stu</mark><br>ac.in-Su | dent F<br>dhir R | ign out<br>lewards<br>tathod |  |  |
|                 | Login -<br>Create/Renew              | Pass |          |                       |                  |           |                                |               |                                 |             |      |          |      |        |     |          |        |            |                              |                  |                              |  |  |
|                 | Registerd Users<br>Pass Valid From * |      | R.       | hul Rokad<br>/10/2024 | e-Contra         | ac ~      | Pass Action *<br>Pass Valid To | *<br>Ge       | Re<br>31/10/<br>nerate QR       | new<br>2024 | ť    |          |      |        |     |          |        |            |                              |                  |                              |  |  |
| <b>&gt;&gt;</b> | PAYMENT HISTORY                      | (    |          |                       |                  |           |                                |               |                                 |             |      |          |      |        |     |          |        |            |                              |                  |                              |  |  |
|                 | Valid From                           |      | Valid To |                       |                  |           |                                |               |                                 |             |      |          |      | Print  |     |          |        |            |                              |                  |                              |  |  |
|                 |                                      |      |          |                       |                  |           |                                |               |                                 |             |      |          |      |        |     |          |        |            |                              |                  |                              |  |  |
| 6               | 92%                                  |      |          | Q Searc               | :h               |           | 💼 💷 I                          | با ھ          | 🙋 🕺                             | S 🖣         |      | w        |      | ^ 6    | 3   | EN<br>IN | G R    | © ব× ₪     | ⊃ <sub>29-1</sub>            | 14:52<br>0-2024  | ۹                            |  |  |

Click On GenrateQr Button usersPass Will Be downloaded.